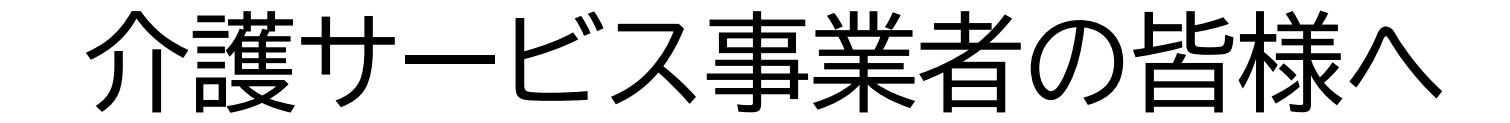

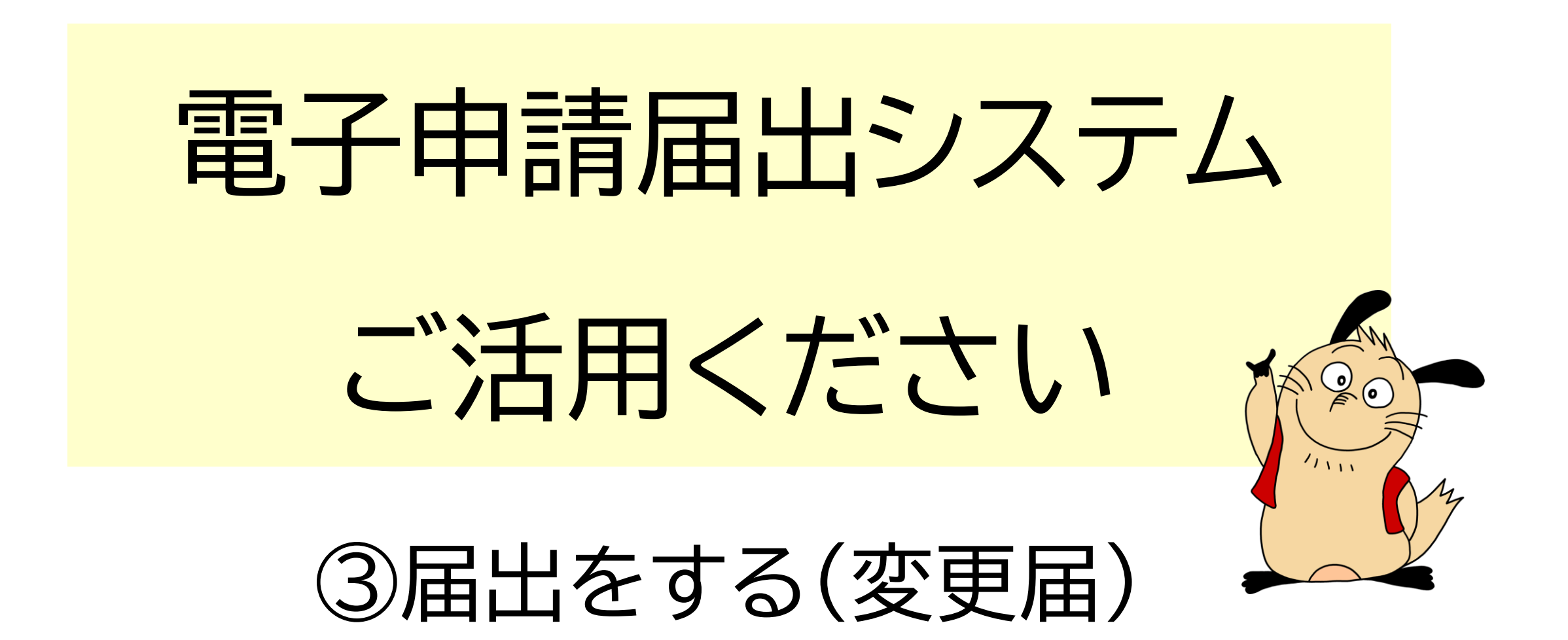

申請届出メニュー 画面イメージ

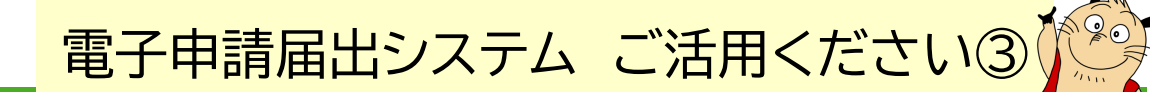

#### 電子申請届出システム

● <u>お問合せ先</u> ● <u>ヘルプ</u> ● <u>ユーザ情報</u> ● <u>ご利用条件</u> ● <u>専用窓口</u> ● <u>ログアウト</u>

メニュー

介護分野の行政手続に関する簡素化・利便性向上に係る要望専用窓口は右上専用窓口より利用ください。

申請届出メニュー

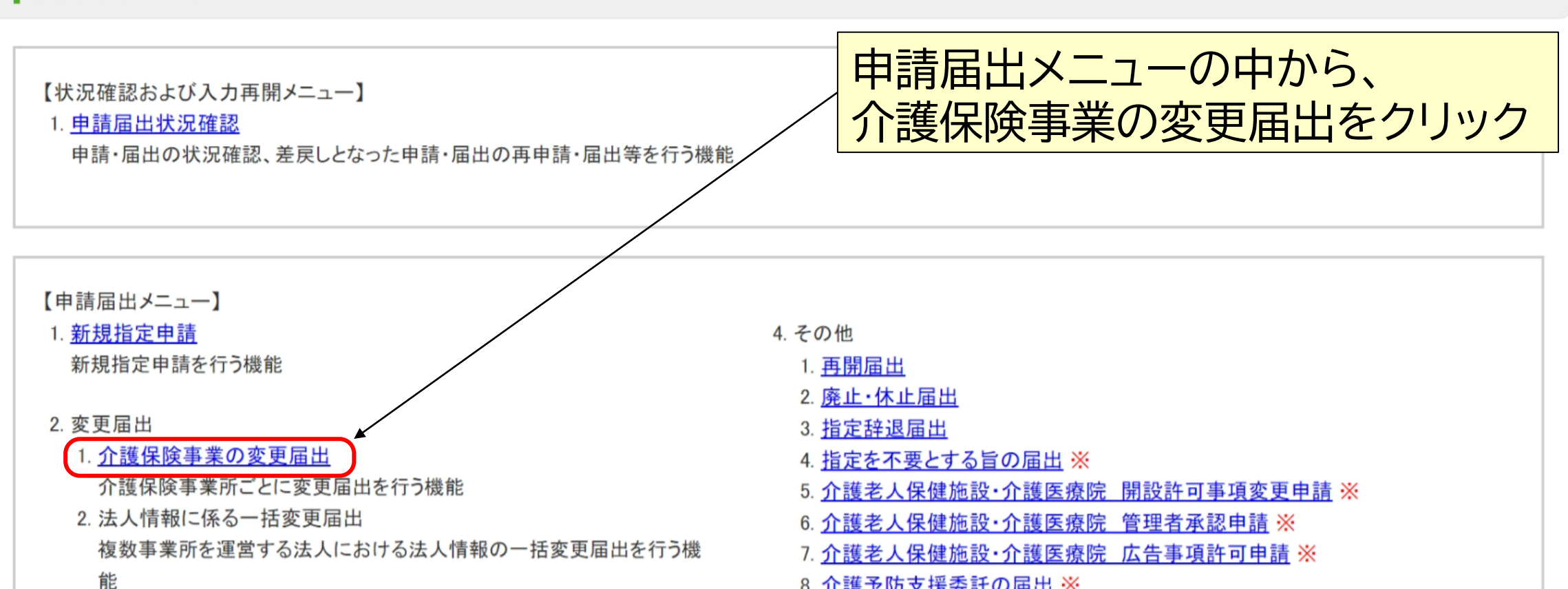

申請届出メニュー 届出先選択

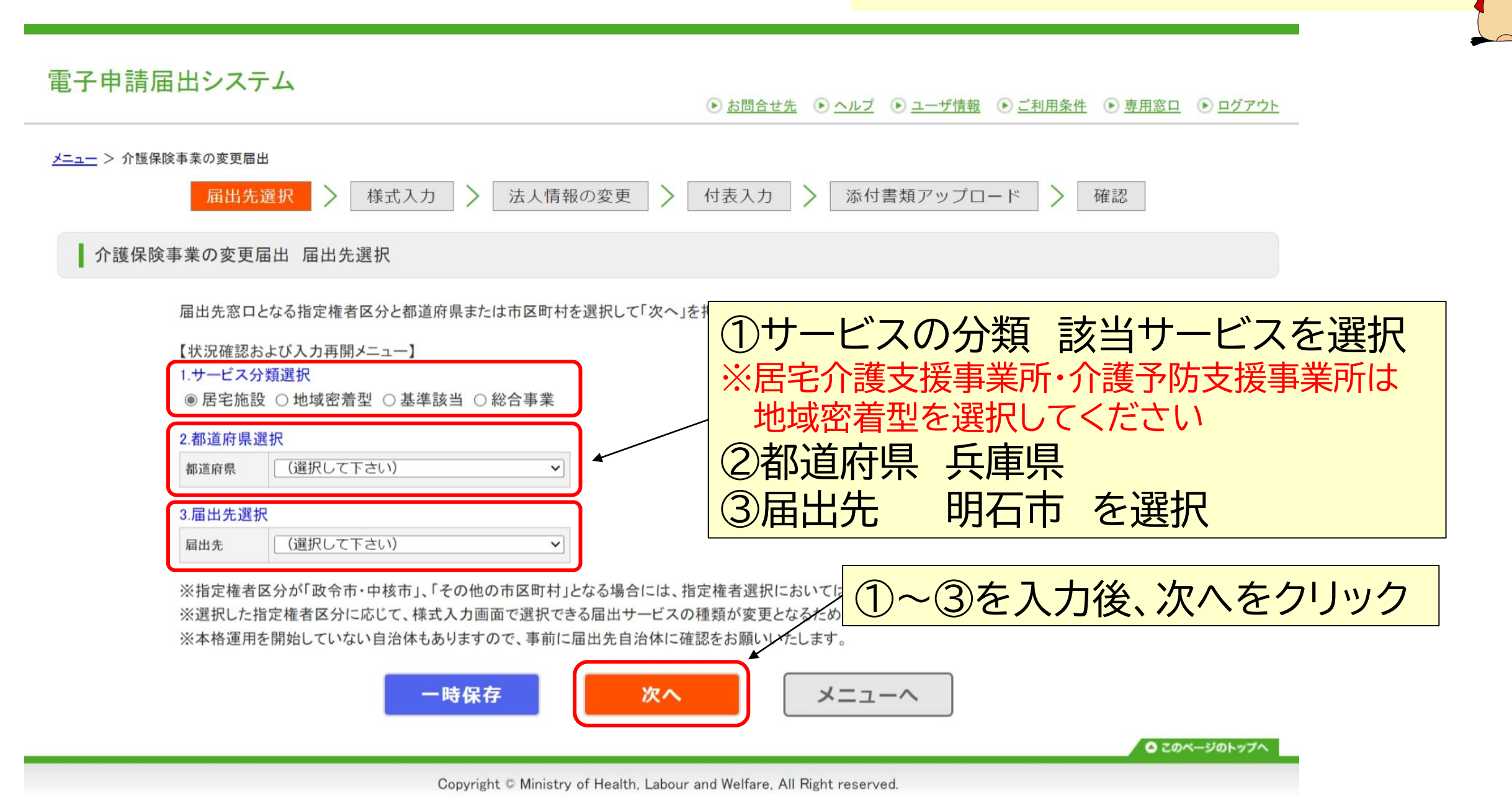

申請届出メニュー 様式入力

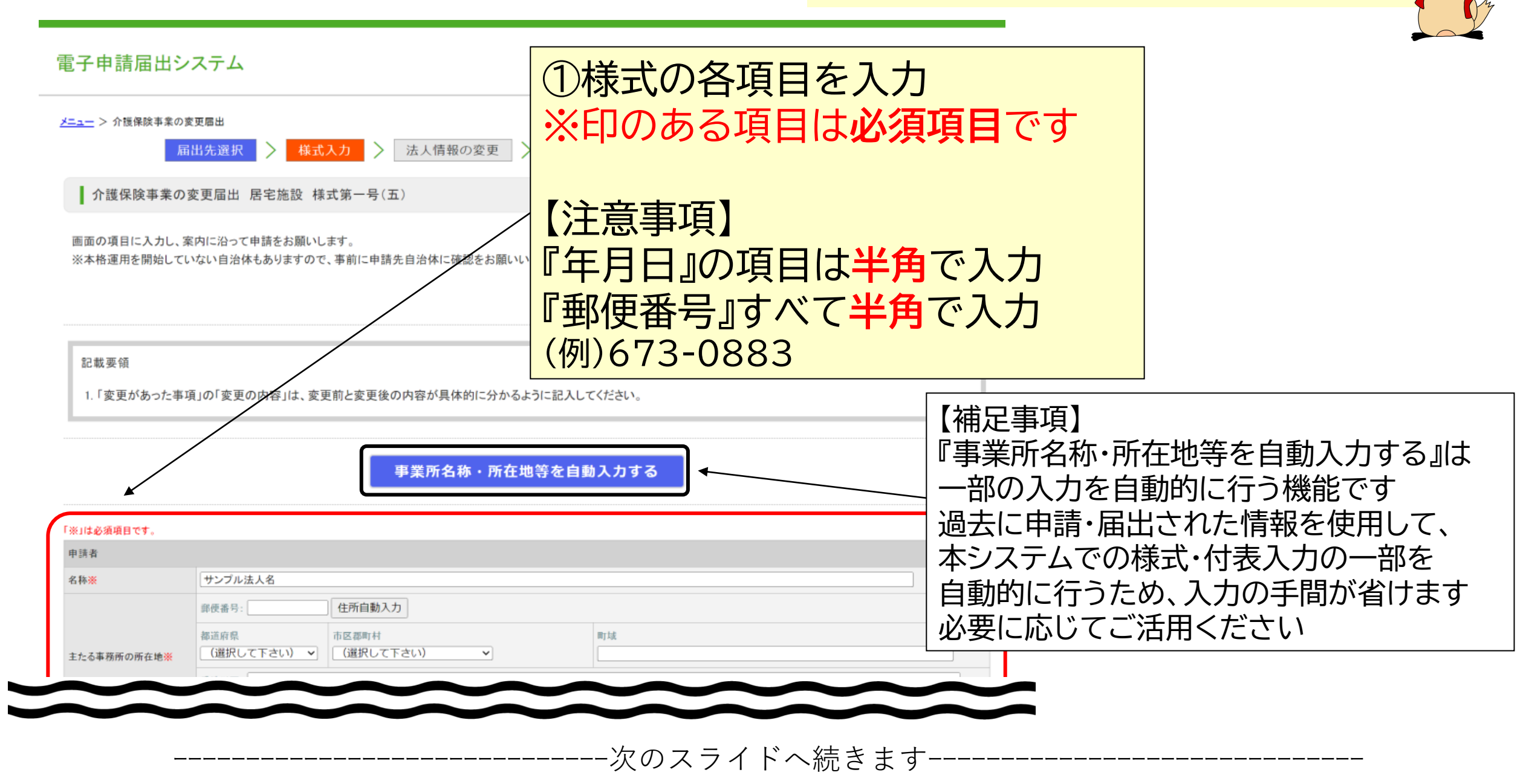

申請届出メニュー 様式入力

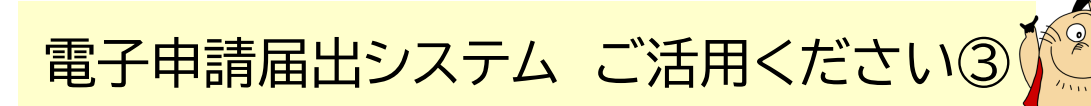

| サービスの種類 <b>※</b> | <ul> <li>■ あわゴア 該</li> <li>■ 訪問入浴介護</li> <li>■ 訪問リハビリテーション</li> <li>■ 居宅療養管理指導</li> <li>■ 適所介護</li> <li>■ 適所リハビリテーション</li> <li>■ 通所リハビリテーション</li> <li>■ 通所リハビリテーション</li> <li>■ 短期入所生活介護(単独型)</li> <li>■ 短期入所生活介護(空床型・特義の併設型)</li> <li>■ 短期入所生活介護(空床型・特義以外の併設型)</li> <li>■ 短期入所療養介護</li> </ul>                  |                       |          |
|------------------|----------------------------------------------------------------------------------------------------|-----------------------|----------|
|                  | <ul> <li>特定施設へ店者生活介護</li> <li>福祉用具貸与</li> <li>特定福祉用具販売</li> <li>介護老人福祉施設</li> <li>介護老人保健施設</li> <li>介護医療院</li> <li>介護予防訪問入浴介護</li> <li>介護予防訪問毛護</li> </ul>                                                                                                    | ②届出対象とするサー<br>※複数選択可能 | ービスをクリック |
|                  | <ul> <li>○ 介護予防訪問リハビリテーション</li> <li>○ 介護予防活問リハビリテーション</li> <li>○ 介護予防短期入所生活介護(単独型)</li> <li>○ 介護予防短期入所生活介護(空床型・特義の併設型)</li> <li>○ 介護予防短期入所生活介護(空床型・特義以外の併設型)</li> <li>○ 介護予防短期入所生活介護(空床型・特義以外の併設型)</li> <li>○ 介護予防防短期入所生活介護</li> <li>○ 介護予防防短期入所生活介護</li> <li>○ 介護予防防福祉用具貸与</li> <li>○ 特定介護予防福祉用具販売</li> </ul> |                       |          |

-----次のスライドへ続きます-----

申請届出メニュー 様式入力

|                                              | 事業所(施設)の名称                      | 事業所(施設)の管理者の氏名、生年月日及び<br>住所(介護老人保健施設は、事前に承認を受ける。) |
|----------------------------------------------|---------------------------------|---------------------------------------------------|
|                                              | 事業所(施設)の所在地                     | サービス提供責任者の氏名、生年月日、住所及び経歴                          |
|                                              | 申請者の名称                          | 電機理        ③変更があった                                |
| 変更があった事項(該当する<br>事項を選択してください) <mark>※</mark> | 主たる事務所の所在地                      |                                                   |
|                                              | 法人等の種類                          | 事業所の種別                                            |
|                                              | 代表者(開設者)の氏名、生年月日、住所及び職名         | 提供する居宅療養管理指導の種類                                   |
|                                              | 登記事項証明書・条例等<br>(当該事業に関するものに限る。) | 事業実施形態<br>(本体施設が特別養護老人ホームの場合の空床型・併設型の別)           |
|                                              | 共生型サービスの該当有無                    | 利用者、入所者又は入院患者の定員                                  |
|                                              | 事業所(施設)の建物の構造、専用区画等             | 福祉用具の保管・消毒方法<br>(委託している場合にあっては、委託先の状況)            |
|                                              | 備品(訪問入浴介護事業及び介護予防訪問入浴介護事業)      | #設施設の状況等 ①~③を入力後、                                 |
|                                              | 利用者の推定数                         |                                                   |
|                                              | 一時保存 次へ                         | 戻る                                                |

## 申請届出メニュー 法人情報の変更

申請者 フリガナ

名称

連絡先

登記事項証明書 (当該事業に関す

電子申請届出システム ● <u>お問合せ先</u> ● <u>ヘルプ</u> ● <u>ユーザ情報</u> ● <u>ご利用条件</u> ● <u>専用窓口</u> ● <u>ログアウト</u> メニュー > 介護保険事業の変更届出 様式入力 > 法人情報の変更 > 付表入力 > 添付書類アップロード > 確認 届出先選択 ①変更前の法人情報を入力 ▲ 介護保険事業の変更届出 居宅施設 法人情報の変更 項目に色(「(水色)」)が付いた箇所は変更前と変更後で入力値に差異があります。 【変更前】 【注意事項】 変更前の法人情報の入力 以下の法人情報について、変更前の内容を入力してください。 『フリガナ』・『セイ』・『メイ』はカタカナで入力 『電話番号』·『内線番号』·『FAX番号』·『Email』· 住所自動入力 ·耶伊香号: \*\*\*-\*\*\*\* 『生年月日』は半角で入力 都道府県 市区郡町村 町城 東京都 d + x ~ \*\*\* またる事務所の所在地 香地以下: \*\*\* 『郵便番号』すべて半角で入力 建物名等: \*\*\* 電話番号 \*\*\*-\*\*\* (内段) \*\*\* FAX番号 \*\*\*-\*\*\* (例)673-0883 Email \*\*3\*\* 法人等の種類 社会福祉法人(社協) ~ 代表者の職名 \*\*\* 代表者のフリガナ 21: \*\*\* \*1: \*\*\* 代表者の氏名 E: ### 名: \*\*\* 代表者の生年月日 西田 \*\*\*\* 年 \*\* 月 \*\* 日 部便番号: \*\*\*-\*\*\*\* 住所自動入力 市区部町村 热油放用。 町域 東京都 ▼ 中央区 代表者の住所 \*\*\* 活動以下・「★★★ 建物名等: \*\*\* 登記事項証明書·条例等( 該事業に関するものに限る)

-次のスライドへ続きます--

電子申請届出システム ご活用ください③

| 条例等   |  |
|-------|--|
|       |  |
| らものに限 |  |
|       |  |
|       |  |
|       |  |
|       |  |
|       |  |
|       |  |
|       |  |
|       |  |
|       |  |

変更前からコピーする

| 電量                                                                                                    | 青届出メニュー                                                                                                    | <ul> <li>法人情報の変更</li> </ul>     | 電子申請届出システム ご活用ください③                                                                                            |
|----------------------------------------------------------------------------------------------------|----------------------------------------------------------------------------------------------------|---------------------------------|----------------------------------------------------------------------------------------------------|
| <ul> <li>(変更後)</li> <li>) 変更後の法人情報<br/>以下の法人情報につい</li> <li>申請者<br/>フリガナ</li> <li>名称</li> <li>キたる事務所の所在他</li> </ul> | 取の入力<br>たて、変更後の内容を入力してください。<br>****<br>****<br>###<br>#使番号: <u>***-</u><br>#の<br>#<br>#<br>#<br>#<br>#<br>#<br>#<br>#<br>#<br>#<br>#<br>#<br># | PI法<br>#**                      | <ul> <li>② 変更後の法人情報を入力</li> <li>【注意事項】</li> <li>『フリガナ』・『セイ』・『メイ』はカタカナで入力</li> </ul>                            |
| 主たる事務所の所在地<br>連続先<br>法人等の種類<br>代表者の取名<br>代表者のフリガナ<br>代表者のた名                                                        | Total       斎地以下:       春地以下:       建物名等:       筆話番号       ****       Email       ****       社会福祉法人(社協)       ***       セイ:       ***       姓: | FAX番号     ***-***       ジイ: *** | 『電話番号』・『内線番号』・『FAX番号』・『Email』・<br>『生年月日』は <mark>半角</mark> で入力<br>『郵便番号』 すべて <mark>半角</mark> で入力<br>(例)673-0883 |
| 代表者の生年月日<br>代表者の住所                                                                                                 | 西暦 ***** 年 *** 月 *** 日<br>郵便番号: ***-**** 住所自動入力<br>都道府県 市区郡町村<br>東京都 V 中央区 V<br>番地以下: ***<br>建物名等: ***                                         | 町は<br>***                       | 変更前と変更後で入力内容に違いがある場合には<br>該当箇所が青色でハイライト表示されます                                                                  |
| <ul> <li>登記事項証明書・条例等(</li> <li>登記事項証明書・条例等(</li> <li>当該事業に関するものに第</li> <li>る)</li> </ul>                           | (注 該事業に関するものに限る)                                                                                                    | ▲ 戻る                            | ①②を入力後、次へをクリック                                                                                                 |

申請届出メニュー 付表入力

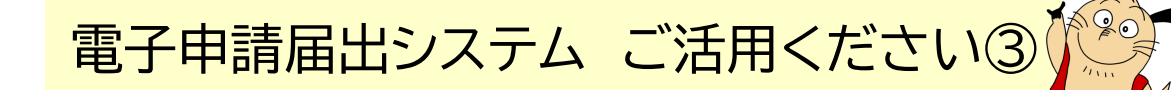

電子申請届出システム ▶ お問合せ先
 ▶ ヘルプ
 ▶ ユーザ情報
 ▶ ご利用条件
 ▶ 専用窓口
 ▶ ログアウト メニュー > 介護保険事業の変更届出 法人情報の変更 付表入力 添付書類アップロード 届出先選択 様式入力 確認 >介護保険事業の変更届出 居宅施設 付表入カトップ ①編集をクリックし 付表を入力 届出には、以下の付表の提出が必要となります。各付表に情報を入力してください。 すべての届出しようとしている事業が、「入力済」になると「次へ」ボタンがクリックできます。 届出しようとしている事業 提出が必要な付表 入力状況 編集 訪問介護 付表第一号(一)訪問介護事業所 未入力 一時保存 次へ 戻る ● このページのトップへ

Copyright © Ministry of Health, Labour and Welfare, All Right reserved.

申請届出メニュー 付表入力

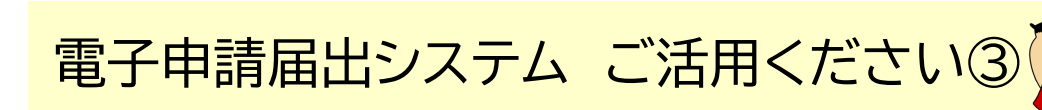

#### 電子申請届出システム

● お問合せ先 ● ヘルプ ● ユーザ情報 ● ご利用条件 ● 専用窓口 ● ログアウト

| <u>メニュー</u> > 介護保険事業の                                                             | 変更届出                 |                  |               |                                                    |  |
|-----------------------------------------------------------------------------------|----------------------|------------------|---------------|----------------------------------------------------|--|
| 届出先選択 > 様式入力 > 法人情報の変更 > 付表入力 > 添付書類アップロード                                        |                      |                  |               | 2変更前の付表情報を入力                                       |  |
| 介護保険事業の                                                                           | 変更届出 居宅施設 付          | 表第一号(一)訪問介護事業所   |               |                                                    |  |
|                                                                                   |                      | 事業所名称・所在地等を自     | 動入力する         | 【注意事項】                                             |  |
| 付表情報を入力して下さ                                                                       | ίι.                  |                  |               | 『フリガナ』・『セイ』・『メイ』はカタカナで入力                           |  |
| 項目に色(「■(水色)」)                                                                     | が付いた箇所は変更前と変す        | 『後で入力値に差異があります。  | /             |                                                    |  |
| 【変更前】                                                                             |                      |                  |               |                                                    |  |
| <ul> <li>● 変更前の付表第一号(一)情報の入力</li> <li>以下の付表第一号(一)について、変更前の内容を入力してください。</li> </ul> |                      |                  |               | 『生年月日』は <b>半角</b> で人力<br> 『郵便番号』 すべて <b>半角</b> で入力 |  |
| 事業所                                                                               |                      |                  |               |                                                    |  |
| 法人番号                                                                              | 000000000000         | (19)/0/3-0883    |               |                                                    |  |
| フリガナ                                                                              | ***                  |                  |               |                                                    |  |
| 名称                                                                                | サンプル事業所1             |                  |               |                                                    |  |
|                                                                                   | <b>郵便番号: ***−***</b> | 住所自動入力           |               |                                                    |  |
|                                                                                   | 都道府県                 | 市区郡町村            | 町城            |                                                    |  |
| 所在地                                                                               | 東京都 ▼                | 中央区 ~            | ***           |                                                    |  |
|                                                                                   | <b>番地以下:</b> ***     |                  |               |                                                    |  |
|                                                                                   | 建物名等: ***            |                  |               |                                                    |  |
| 道總先                                                                               | 電話番号                 | ***-*** (内報) *** | FAX番号 ***-*** | ***                                                |  |
| AE VE AL                                                                          | Email **@**          |                  |               |                                                    |  |
|                                                                                   | $\sim$               |                  | $\sim$        |                                                    |  |
|                                                                                   |                      |                  |               |                                                    |  |
| -                                                                                 |                      |                  | 次のスライ         | ドへ続きます                                             |  |

| 申請尼                                               | ■出メニュー 付表入力                                                                                                    | 電子申請届出システム ご活用ください③                                                                                                    |
|---------------------------------------------------|----------------------------------------------------------------------------------------------------|----------------------------------------------------------------------------------------------------|
| 【変更後】                                             |                                                                                                    |                                                                                                    |
| <ul> <li>変更後の付表第一</li> <li>以下の付表第一号(一)</li> </ul> | 号(一)情報の入力<br>について、変更後の内容を入力してください。                                                                                                    | 今天後の小衣用取を入力                                                                                                    |
| 事業所                                               |                                                                                                    |                                                                                                    |
| 法人番号                                              | 0000000000                                                                                                    |                                                                                                    |
| フリガナ                                              | ***                                                                                                    | 『フリガナ』・『セイ』・『メイ』は                                                                                                    |
| 所在地                                               | 部便番号:       ****       住所自動入力         都道府県       市区都町村       町域         東京都       ・       ****         建物名等:       ・・・・         建筋番号       ・・・・・・・・・・・・・・・・・・・・・・・・・・・・・・・・・・・・ | <ul> <li>カタカナで入力</li> <li>『電話番号』・『内線番号』・</li> <li>『FAX番号』・『Email』・</li> <li>『生年月日』は半角で入力</li> <li>『郵便番号』 すべて半角で入力</li> <li>(例)673-0883</li> </ul> |
| 変更後の内容(添付ファイ)<br>変更後の内容(添付ファイル                    | L <sup>来)</sup><br>()<br>()<br>()<br>()<br>()<br>()<br>()<br>()<br>()<br>()<br>()<br>()<br>()                                                                                   | 変更前と変更後で入力内容に<br>違いがある場合には該当箇所が<br>青色でハイライト表示されます                                                                                                 |
|                                                   | Copyright © Ministry of Health, Labour and Welfare 1~③を入力                                                                                                    | 後、入力完了をクリック                                                                                                    |

申請届出メニュー 付表入力

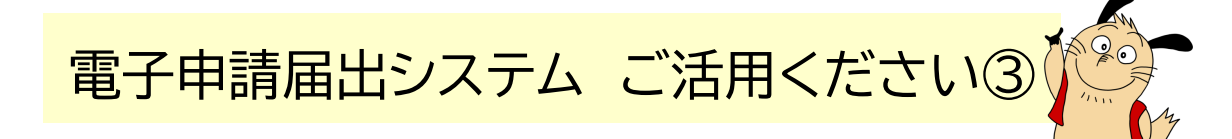

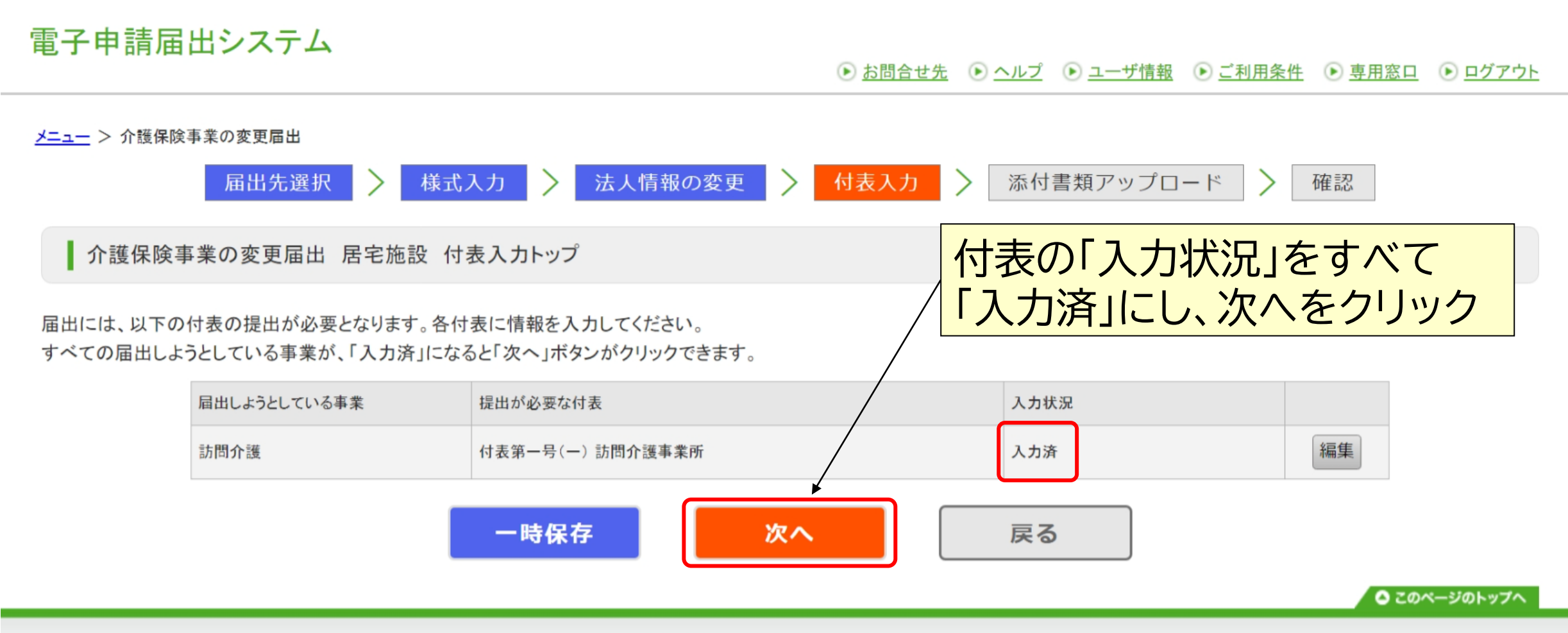

Copyright © Ministry of Health, Labour and Welfare, All Right reserved.

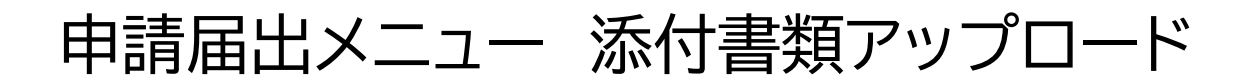

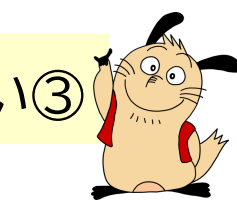

#### 電子申請届出システム

● お問合せ先 ● ヘルプ ● ユーザ情報 ● ご利用条件 ● 専用窓口 ● ログアウト

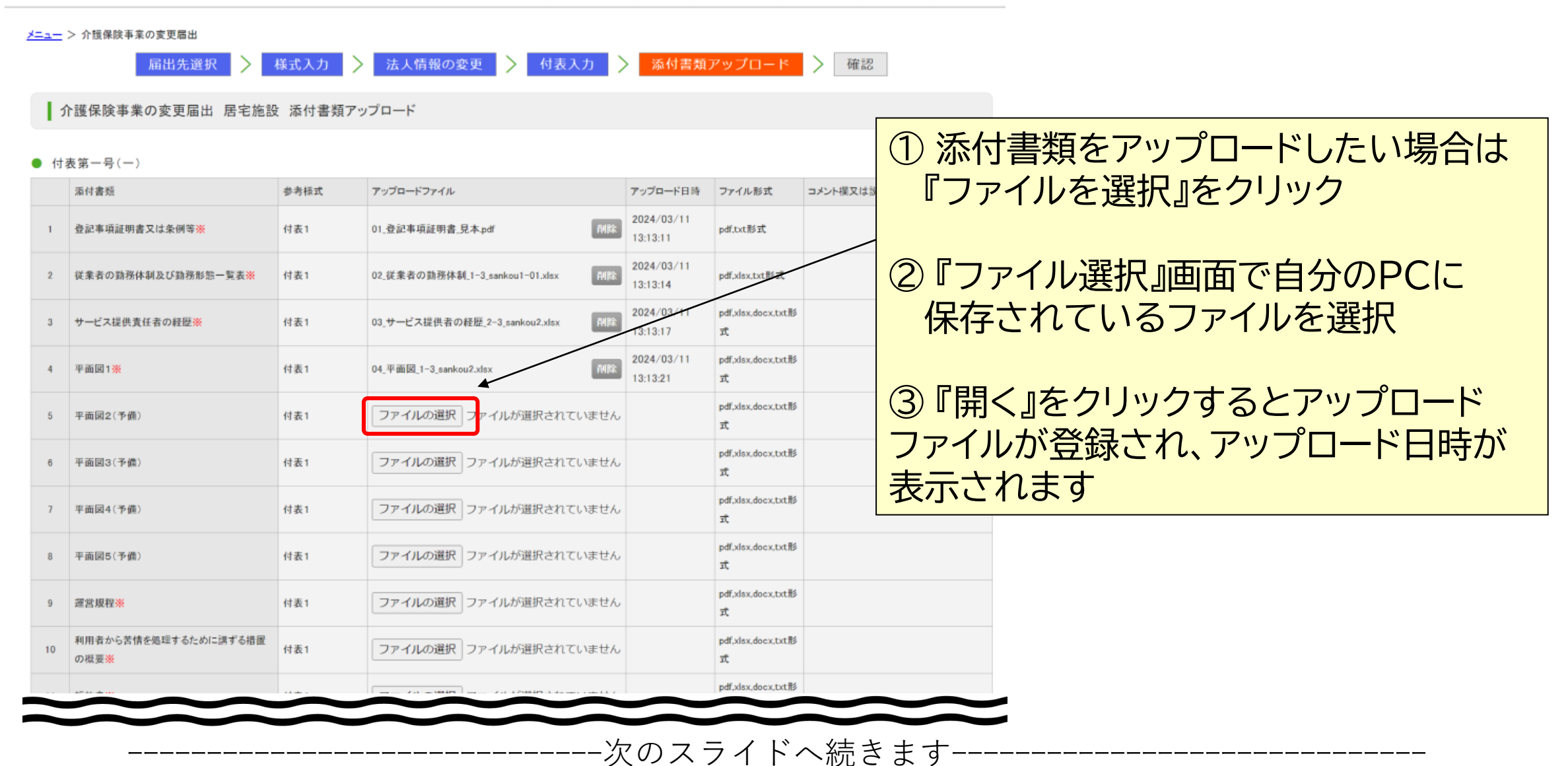

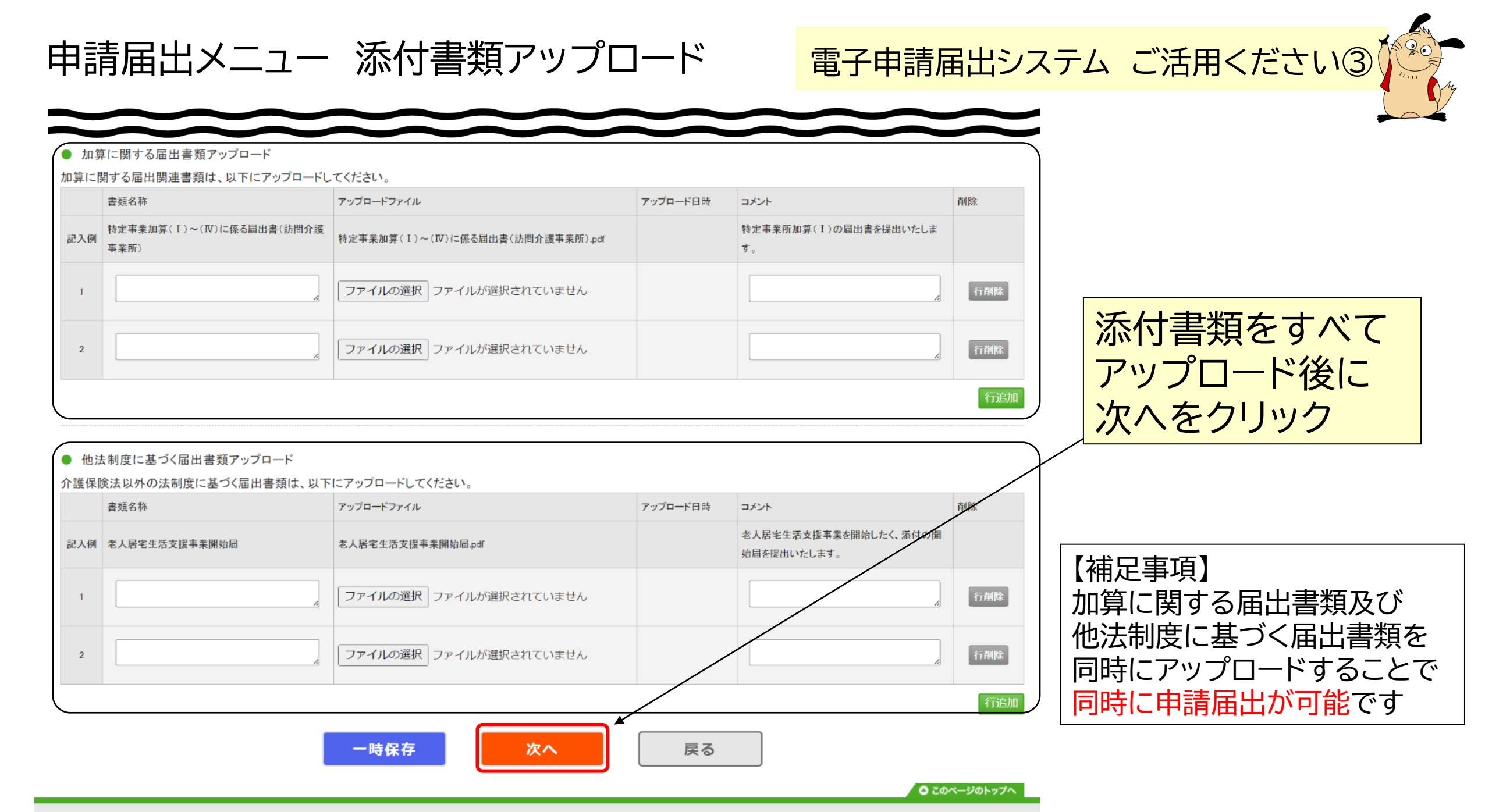

Copyright © Ministry of Health, Labour and Welfare, All Right reserved.

申請届出メニュー 確認

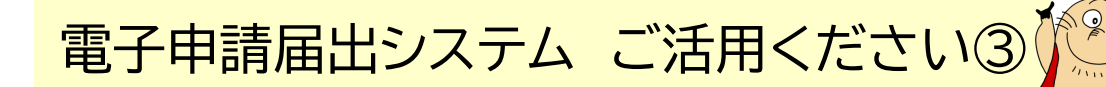

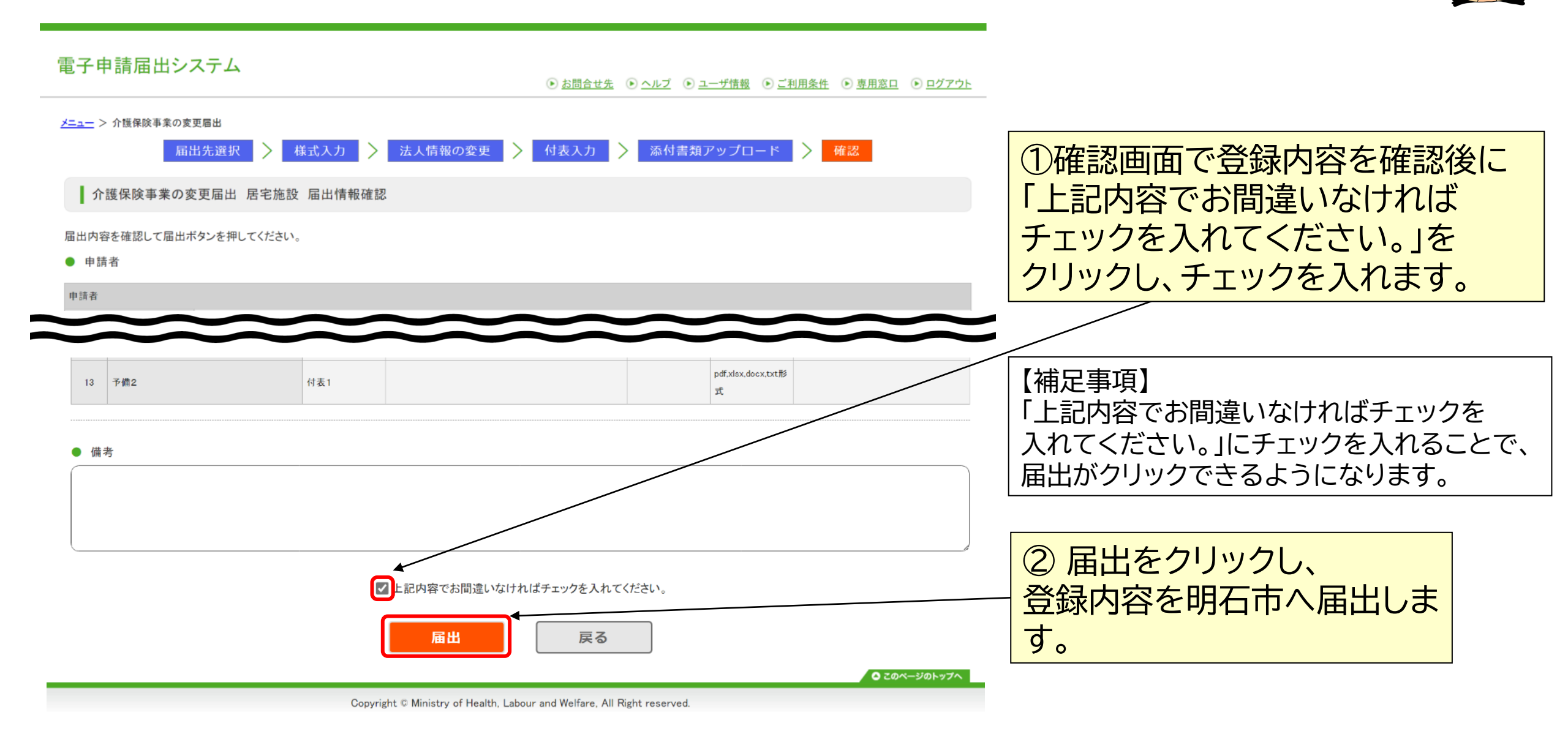

## 申請届出メニュー 変更届完了の確認

# 電子申請届出システム ご活用ください③

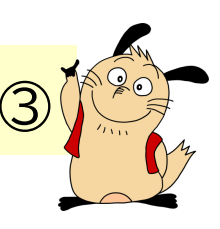

電子申請届出システム

メニュー > 介護保険事業の変更届出

.

.

介護保険事業の変更届出完了

届出が完了しました。届出番号は「\*\*\*\*\*\*\*\*」です。 登録されたメールアドレスに、届出完了を通知するメールを送信しました。

届出状況を確認したい場合には、「メニュー」から「申請届出状況確認」を選択、又は通知メールに記載されているURLから「申請届出状況確認」のページを開きご確認ください。

|                  | メニューヘ                                                                                                    |
|------------------|----------------------------------------------------------------------------------------------------|
|                  | <ul> <li>このページのトップへ</li> </ul>                                                                                  |
|                  | Copyright © Ministry of Health, Labour and Welfare, All Right reserved.                                         |
| 届<br>届<br>居<br>民 | 出が完了すると完了画面が表示されます<br>出番号は事業所によって異なります ※届出番号は「申請届出状況確認」の画面で使用する番号です<br>出完了後 登録されたメールマドレフに民出完了の通知を明天市からメールで送信します |
| 旧届               | 山光」後、豆邸されたメールアドレスに通山光」の通知を明石市からメールで医信しより<br>出状況の確認は、明石市からのメール、または「申請届出状況確認」画面からご確認ください                          |

・「申請届出メニュー」画面で「申請届出状況確認」をクリックすると確認ができます

明石市役所 高齡者総合支援室 給付係

<u>kaigo-sitei@city.akashi.lg.jp</u>

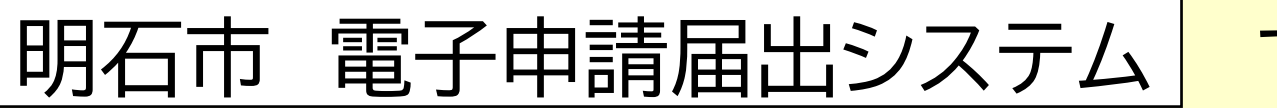

で検索

不明な点が ありましたら ご連絡ください

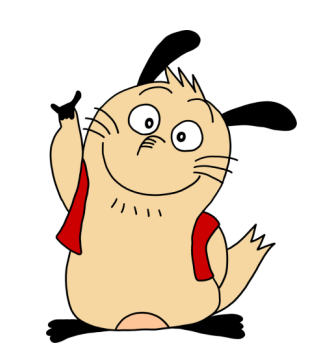

市ホームページはこちらから→

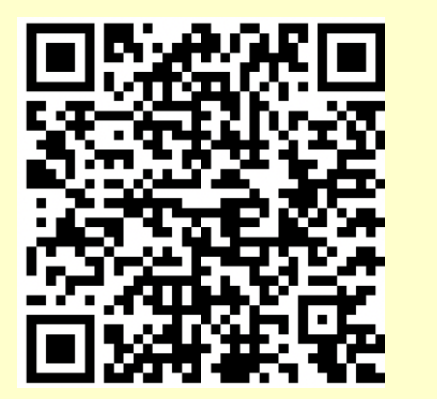